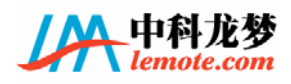

LM-GS2E 主板用户手册

江苏中科龙梦科技有限公司

Jiangsu Lemote Tech Co., Ltd

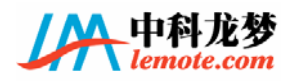

### 版权所有·翻印必究©2006 龙梦科技

本说明书知识产权属于江苏中科龙梦科技有限公司(以下简称龙梦科技)。未经龙梦 科技允许,不得拷贝、摘抄或者转译。本说明书的产品规格仅供参考,龙梦科技保留随 时对产品进行升级的权力,并不必为此另行通知用户。

本说明书中所提到的商标,除标志为龙梦科技的注册商标之外,其他均为其他公司的注册商标或者版权。

若需要其他的信息,请浏览龙梦科技的网站<u>http://www.lemote.com</u>或者直接和龙梦 科技公司联系。

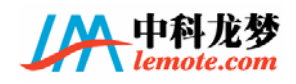

# 目录内容

|   | 安          | 全须      | 知                         |  |
|---|------------|---------|---------------------------|--|
|   | 关          | 于这      | 本手册2-2-                   |  |
|   |            | 用户      | 手册的编排方式 2 -               |  |
|   |            | 如何很     | 得到更多的信息 2 -               |  |
| 第 | <b>F</b> 1 | 章       | 产品介绍3-3-                  |  |
|   | 1.         | 1       | 简介3-3-                    |  |
|   | 1.         | 2       | 主板特色 3 -                  |  |
|   | 1.         | 3       | 布局                        |  |
|   | 1.         | 4       | 规格                        |  |
|   | 1.         | 5       | 前置面板 7 -                  |  |
|   | 1.         | 6       | 后置面板 7 -                  |  |
| 第 | 5 2        | 章       | 硬件安装和配置9-9-               |  |
|   | 2.         | 1       | 硬件安装、拆卸和升级 9 -            |  |
|   |            | 2.1.1   | 1 内存-9-                   |  |
|   |            | 2.1.2   | 2 硬盘 9 -                  |  |
|   |            | 2. 1. 3 | 3 风扇 9 -                  |  |
|   |            | 2.1.4   | 4 CMOS电池 10 -             |  |
|   | 2.         | 2       | 硬件安装完全流程: 10 -            |  |
|   | 2.         | 3       | 北桥配置 14 -                 |  |
|   |            | 2.3.1   | 1 配置北桥FPGA的配置芯片: J1 14 -  |  |
|   |            | 2.3.2   | 2 直接配置北桥FPGA: J3 – 15 –   |  |
|   | 2.         | 4       | 拨码开关 16 -                 |  |
|   |            | 2.4.1   | 1 主频和DDR内存的时钟频率: SW5 16 - |  |

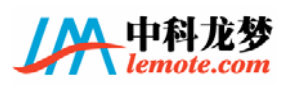

| 2.4.2 CPU倍频: SW1 18 -    |
|--------------------------|
| 2.5 LED指示灯 19 -          |
| 第3章 PMON功能和设置 21 -       |
| 3.1 PMON概述-21-           |
| 3.2 PMON启动流程 21 -        |
| 3.2.1 硬盘非自动启动流程: 21 -    |
| 3.2.2 硬盘自动启动流程: 22 -     |
| 3.2.3 tftp服务器启动流程: 22 -  |
| 3.2.4 U盘启动流程: 23 -       |
| 3.2.5 USB光驱启动流程 24 -     |
| 3.3 可能碰到的问题及其解决方法 24 -   |
| 3.3.1 操作系统不在硬盘第一个分区时如何处理 |
| 3.3.2 IP地址的设置 24 -       |
| 3.3.3 MAC地址的设置 24 -      |
| 3.3.4 内核加载失败 24 -        |
| 3.3.5 操作系统不能正常启动 24 -    |
| 3.4 PMON的基本命令介绍 25 -     |
| 3.5 PMON升级 27 -          |
| 3.6 test测试菜单 27 -        |
| 3.7 PMON的命令 30 - 30 -    |

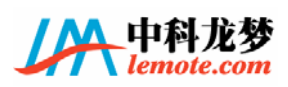

## 安全须知

- ◆ 在使用本产品之前,请务必仔细阅读本说明书提供的相关信息。
- ◆ 除本安全须知外,说明书中其他部分中标志为▲ 的地方亦须特别注意。
- ◆ 请勿将本产品放在过于潮湿、灰尘多和温度过高或过低的地方。
- ◆ 务必使用本公司提供的电源适配器。因使用非本公司提供的电源适配器所造成的损坏,本公司不负责任。本公司提供的电源适配器使用 220V 市电。
- ◆ 为避免发生短路情况,请勿将本产品和其他金属器件接触,请勿将任何液体泼到本 产品之上。
- ◆ 在向系统中加入或拔出任何硬件设备时,请注意先拔掉主板的电源适配器。
- ◆ 若在本产品的使用上有任何问题,请和本公司的专业人士联系。

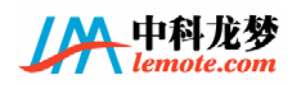

### 关于这本手册

产品手册包含了所有您在安装和使用 LM-GS2E 主板时所需要用到的信息。

### 用户手册的编排方式

用户手册由下面几个章节所组成:

第一章,产品介绍。您可以在本章节中发现 LM-GS2E 主板的优异特色。利用简洁易 懂的说明让您能尽快地掌握 LM-GS2E 的各项特性。

第二章,硬件安装和配置。本章节描述如何安装和升级主板上的各种配件,例如内存和硬盘;此外还描述了主板的时钟频率、CPU 倍频、DDR 内存频率、北桥逻辑等如何配置。

第三章, PMON 介绍。PMON 是 LM-GS2E 主板上使用的基本输入输出系统。我们将在本章节介绍如何使用 PMON 加载操作系统, PMON 可以进行的设置和测试等功能。

#### 如何得到更多的信息

您可以由下面所提供的渠道来获得您所使用的产品的更多信息以及软硬件的升级信息等。

1. 龙梦网站

您可以到http://www.lemote.com龙梦科技网站获得关于产品的各项信息。

2. 直接联系本公司

在您所购产品的包装盒中,除了本用户手册外,还有产品保证单据等内容。您可以 通过其上售后服务电话直接联系本公司。公司的专业人士将给您提供您需要的信息。

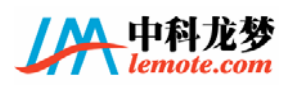

## 第1章 产品介绍

#### 1.1 简介

感谢您购买龙梦科技的 LM-GS2E 主板。LM-GS2E 是为中国科学院计算技术研究所研制的具有完全自主知识产权的国产龙芯 2E 处理器量身定制的主板,提供了高性能、低成本的解决方案。

#### 1.2 主板特色

#### 玲珑身躯

LM-GS2E 主板集成了全功能的 PC 主板功能,尺寸却只有 179.4mm×140mm,约为普通 ATX 主板的 1/3。体型袖珍,使您携带、移动更为方便。

#### 电视输出

LM-GS2E 主板自带 S-Video 输出。可以连接到电视的 S-Video 接口,让您不需要显示器即可使用本产品,而且可以享受电视的超大屏幕带来的视觉盛宴。

#### 红外功能

LM-GS2E 主板支持红外接口,可以使用遥控器进行控制。红外和电视输出的结合相得益彰,您可以更轻松的使用本产品来浏览图片和欣赏影片。

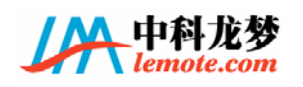

1.3 布局

正面

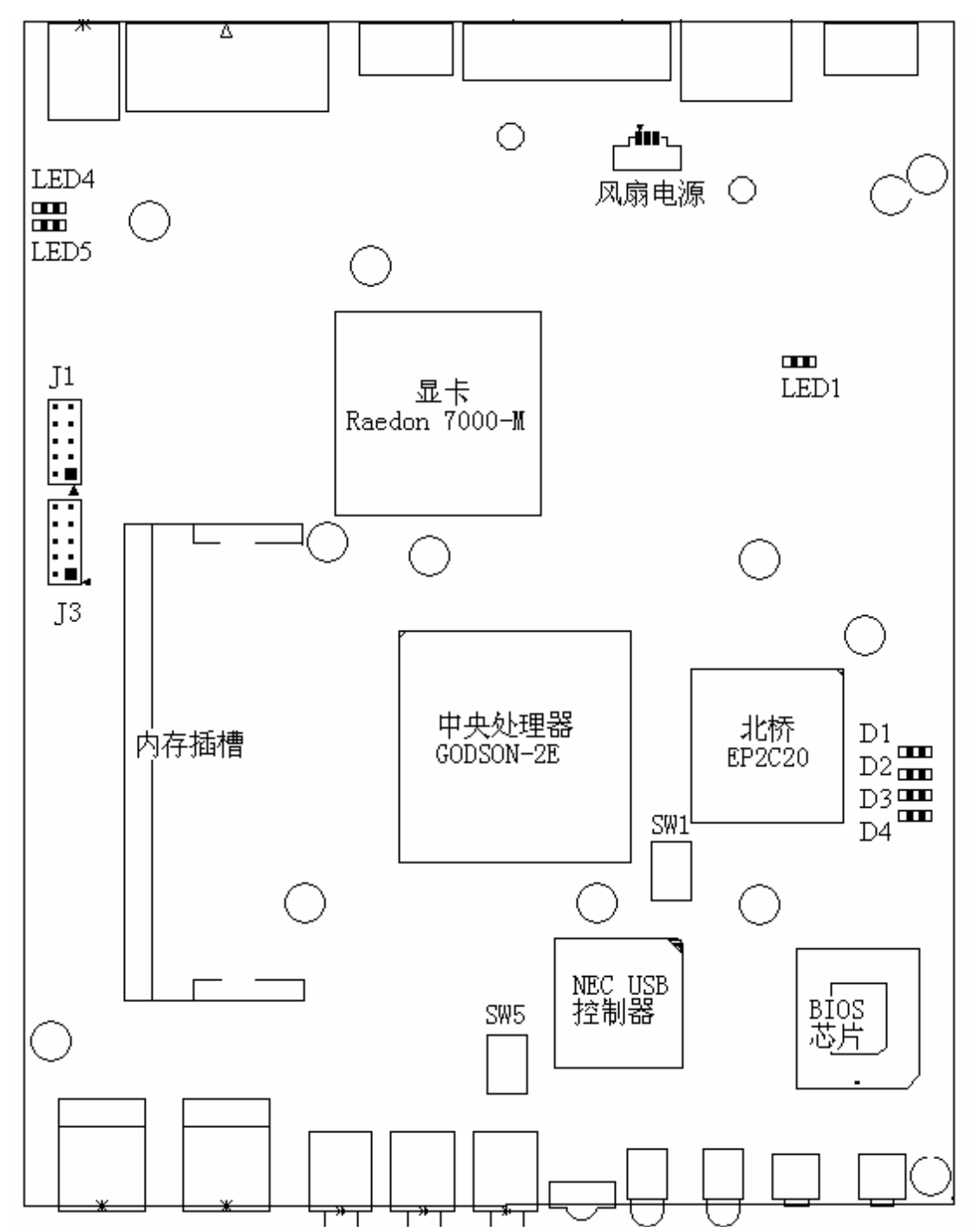

反面(从下往上看, Down-Top View)

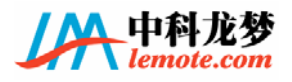

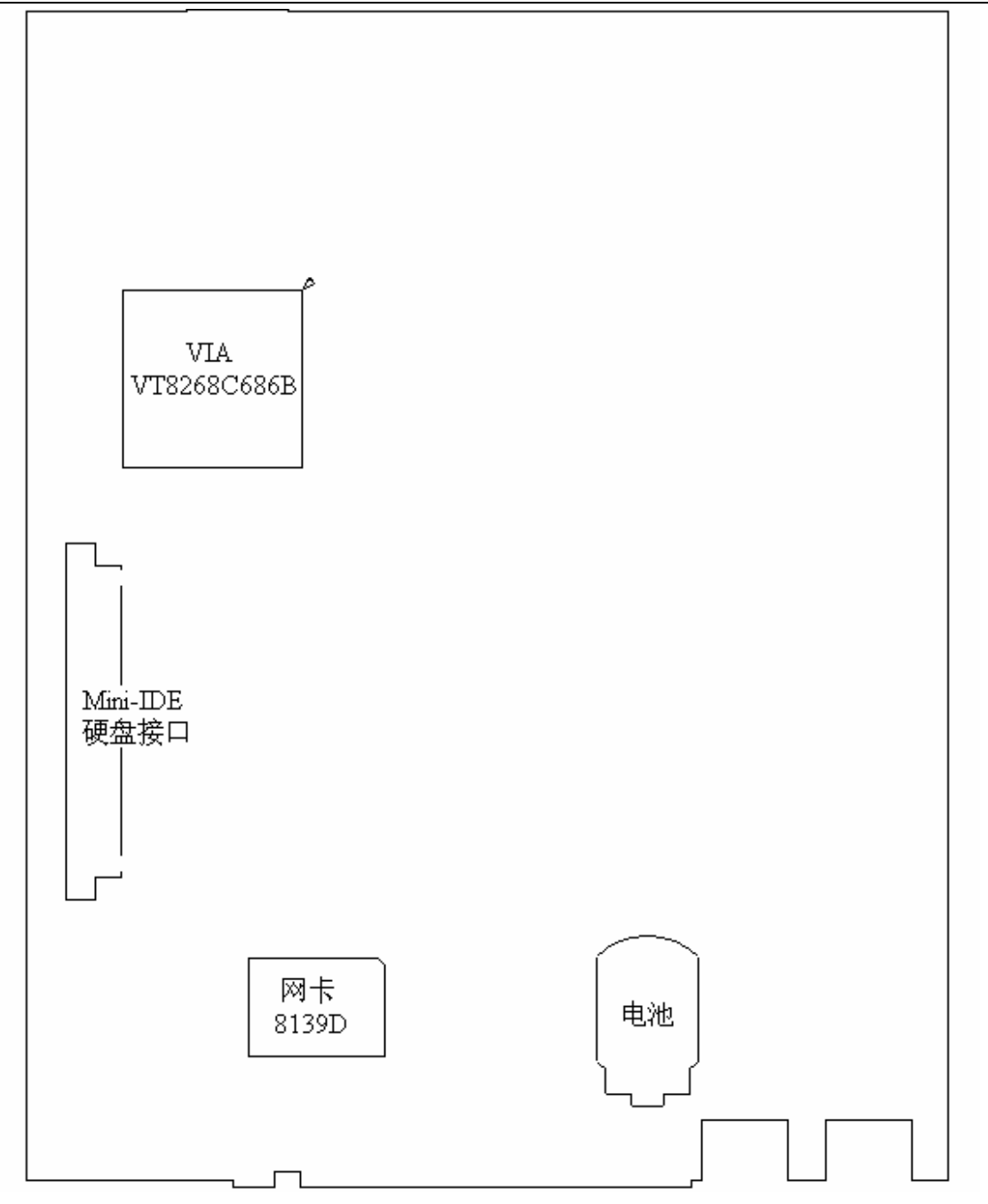

1.4 规格

主板尺寸

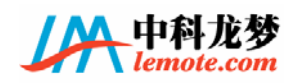

♦ 179.4mm×140mm

#### 中央处理器(CPU)

- ◆ 中国科学院计算技术研究所研制的具有完全自主知识产权的龙芯 2E 处理器。主频 600<sup>~</sup>900MHz. 默认外频 66MHz,处理器工作于 9 倍频,600MHz.
- ◆ 集成内存控制器,支持 DDR333 内存。
- ◆ CPU 功耗4瓦左右。

### 芯片组

- ◆ 简单北桥使用自行设计的 ICT NB2E,采用 ALTERA<sup>®</sup> EP2C20F484 FPGA 实现北桥逻辑,功耗约 0.3 瓦。支持龙芯 2E 处理器和 PCI 总线。
- ◆ 南桥使用 VIA® VT82C686B, 33MHz 32-bit PCI 接口。
  - 集成 AC97 音频。
  - IDE 硬盘控制器。
  - 集成 PS2、串口等功能。

#### 主内存

◆ 支持1条 200-pin DDR SODIMM 内存。默认配置为 256M, 最高可支持 512M。(1G?)

#### 板载 IDE

- ◆ IDE 控制器集成在南桥中。
- ◆ 一个 mini IDE 硬盘接口, 接 2.5 英寸笔记本硬盘, 默认配置硬盘容量为 40G.

### 显示

◆ ATI Raedon<sup>®</sup>7000-M显示芯片,集成16MB DDR显存。

◆ 外接 VGA 和 S-Video 输出。

### 网络

♦ Realtek<sup>®</sup>8139D, 10/100Mb/s

#### USB 接口

◆ 采用 NEC uPD720101GJ 芯片。

◆ 外接4个USB2.0口。

### 音频

◆ 南桥集成 AC'97 控制器。

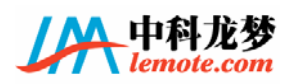

◆ AC'97 v2.0规格。

### 板载周边

- ◆ 1个串行接口(COM1)。
- ◆ 1个PS2接口。
- ◆ 1 个 VGA 端口。
- ◆ 1个S-Video端口。
- ◆ 1个 RJ45 LAN 插孔。
- ◆ 4个USB2.0端口。
- ◆ 1个音频(Line-In/Line-Out/Mic)端口。
- ◆ 1个红外端口。
- ◆ 1个电源插孔。
- ◆ 1个电源指示灯,1个硬盘指示灯。

### BIOS

◆ 我们使用 PMON (prom monitor)作为基本输入输出系统,它是一种 bootloader, 用于启动加载操作系统,包括在初始化相关硬件和加载内核。本说明书将在后面章 节详细描述 PMON 的功能和使用。

### 1.5 前置面板

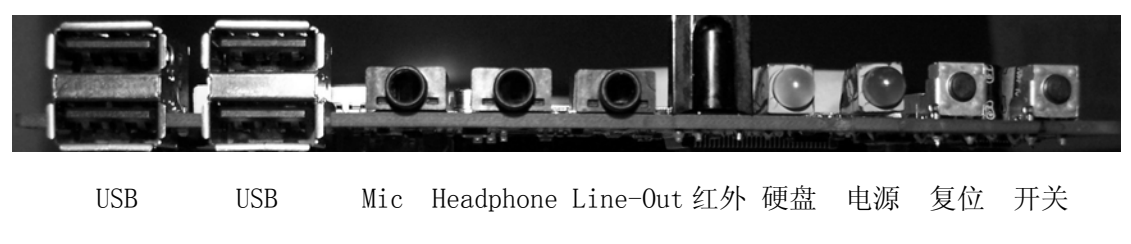

指示灯 指示灯

其中硬盘指示灯为绿色,灯亮表示在进行硬盘操作;电源指示灯为红色,灯亮表示 主板在工作。使用红外时请务必将遥控器对准面板上红外端口的位置。

### 1.6 后置面板

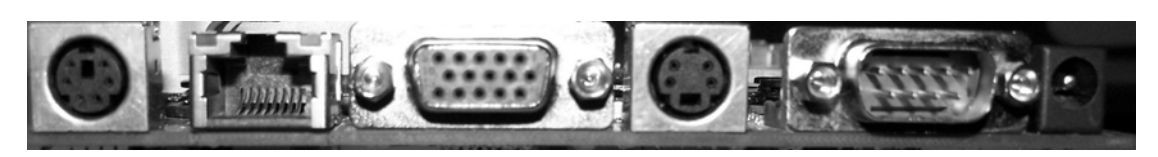

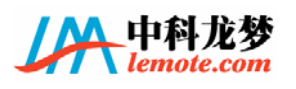

| PS2 | LAN          | VGA       | S-Video       | COM1 | 电源插孔           |
|-----|--------------|-----------|---------------|------|----------------|
| 其中, | LAN 为标准 RJ45 | 5 接口,VGA、 | S-Video 均为相应标 | 准接口, | COM1 为 RS232 串 |

口,电源插孔搭配本公司提供的电源适配器。

需要特别提醒您注意的是 PS2 接口。普通 PC 机上一般有两个 PS2 接口,分别用来 接鼠标和键盘。为了节省空间,LM-GS2E 主板只有一个 PS2 接口,然后通过转接头转成 2 个 PS2 接口。

LM-GS2E 主板的 PS2 接口和普通 PS2 接口引脚定义对比如下图和下表所示:

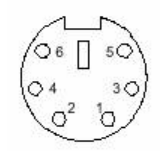

## PS2 接口 **面对 PS2 接口视图**

从上图和上表可 以看出,普通 PS2 接 口的 6 个引脚中,两 个是有用信号,两个

| 引脚 | LM-GS2E 主板 | 普通鼠标 PS/2 接口 | 普通键盘 PS/2 接口 |
|----|------------|--------------|--------------|
| 1  | 键盘数据信号     | 鼠标数据信号       | 键盘数据信号       |
| 2  | 鼠标数据信号     | NC           | NC           |
| 3  | 地          | 地            | 地            |
| 4  | +5V        | +5V          | +5V          |
| 5  | 键盘时钟信号     | 鼠标时钟信号       | 键盘时钟信号       |
| 6  | 鼠标时钟信号     | NC           | NC           |

分别是电源和地,可以共用,两个是空的。本主板的 PS2 接口使用键盘 PS2 接口的两个 空余引脚连接鼠标的两个有用信号,这样本主板的 PS2 可以直接接键盘使用,通过转接 头则可以同时接鼠标和键盘。转接头不是 LM-GS2E 主板默认配置的附件。

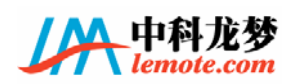

### 第2章 硬件安装和配置

#### 2.1 硬件安装、拆卸和升级

大部分时候,关于主板上硬件的安转和拆卸,您只需要阅读本部分的内容即可。如果您需要更为详细的内容,请阅读硬件安装完全流程部分,该部分有详细的图示。

2.1.1 内存

内存的位置请参加主板正面布局图。DDR SODIMM 内存条的中央仅有一个缺口。安装时,调整 SODIMM 内存条金手指位置,使内存条的缺口正对内存插槽固定凸起部分,以和主板 45 度角斜插入插槽。然后轻轻下按,会发出"啪"的一声轻响,内存条被内存插槽两边的弹簧卡扣卡住。如果未听到响声,内存条可能未安装好,需要按说明重新安装一次。

要卸下内存条时,将内存插槽两边的弹簧卡扣向外掰,内存条会自动弹起,将内存 条直接抽出即可。

要升级或更换内存时,按照本手册的描述先卸下内存条,然后装上您想升级的内存。 请尽量使用本公司提供的内存或和本公司提供的内存型号一致的内存。本公司不保证其 他 DDR333 内存可以在 LM-GS2E 主板上使用。

#### 2.1.2 硬盘

硬盘接口位于主板的反面,位置请参见主板反面布局图。安装时,将硬盘放在硬盘 托架上,硬盘的针口对准主板上的硬盘接口,往里推入即可,硬盘只有放置成正确的方 向才可以顺利插入。硬盘插入之后,需要装好螺钉。

需要卸下硬盘时,取下螺钉,然后将硬盘轻轻抽出即可。

要升级或更换硬盘时,按照本手册的描述先卸下硬盘,然后装上您想使用的硬盘。

2.1.3 风扇

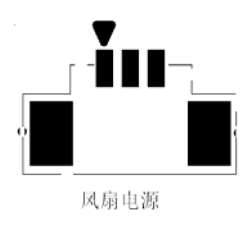

将风扇上的螺孔对准主板上相应位置的螺孔,拧上螺丝。注意风 扇只有正确的放置才可以使所有的螺孔对准。风扇的电源接到主板 上的风扇电源接口,风扇电源的位置请参见主板方面布局图。注意 电源必须按正确的方向才可以顺利插入。拆下时按相反的顺序操作。

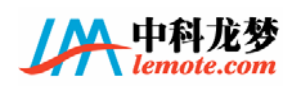

#### 2.1.4 CMOS 电池

主板上的 CMOS 内存中记载着正确的时间与系统硬件配置等数据。这些数据并不会 因电脑电源的关闭而遗失数据和时间的正确性,因为这个 CMOS 的电源是由主板上的锂 电池供应。安装 CMOS 电池时,将电池的一端先放入电池座的金属弹片之下,然后轻轻 按下电池的另外一边,使其平整地放入电池座内,安装完成。

要卸下时,将 CMOS 电池底座的金属弹片掰开,然后就可以方便的将电池取出。

### 2.2 硬件安装完全流程:

1. 用螺丝刀安装硬盘头螺钉,螺钉型号为 SCREW2080 SCREW M2\*8 T-P,用于锁主板上 SMT 的硬盘头。

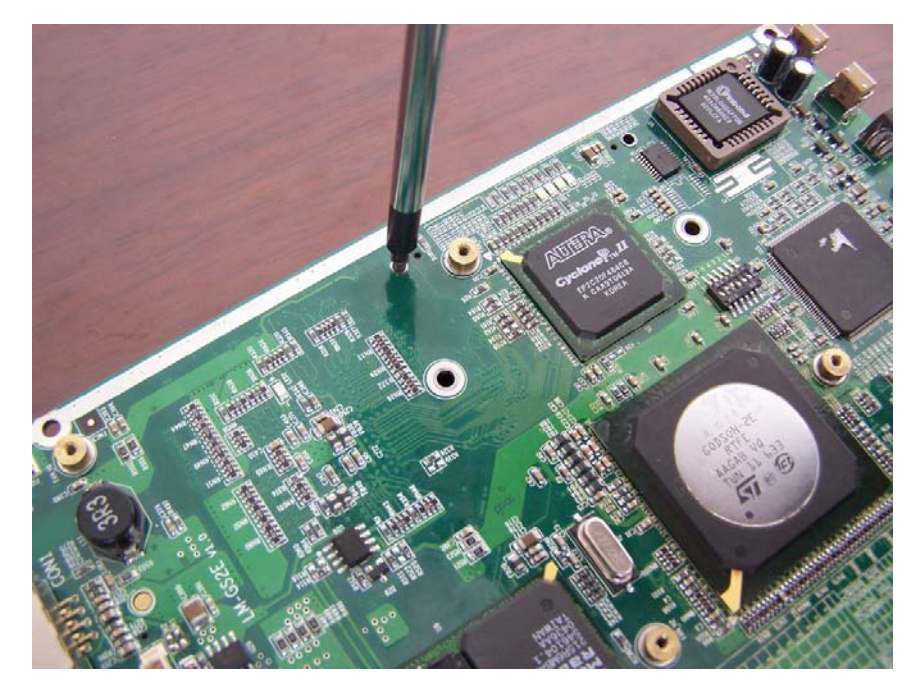

2. 用螺丝刀安装硬盘托架。锁住硬盘托架螺钉的型号是 SCREW M2. 5\*4. 0, Steel T-P ZnB NPB,用于固定硬盘托架到主板上。注意安装硬盘托架的方向,应该是有缺口的一边朝向硬盘头插座。

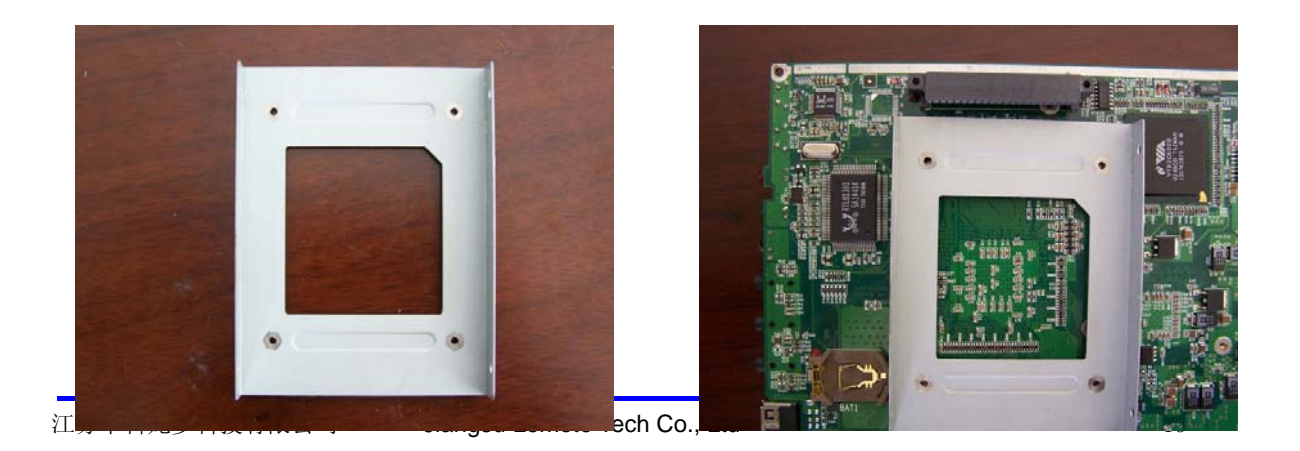

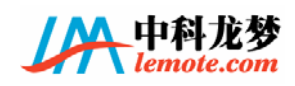

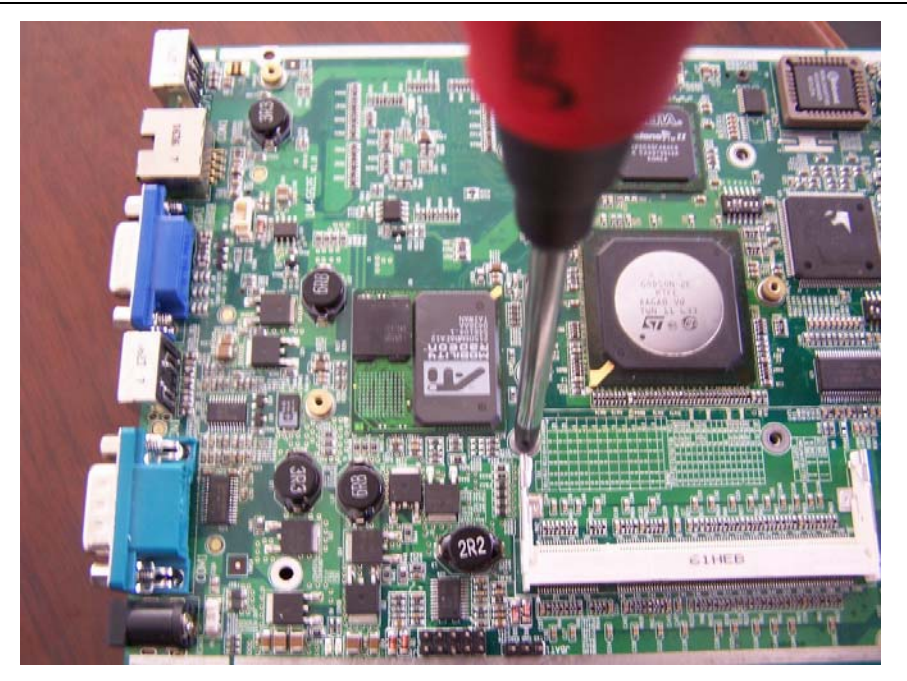

3. 在显卡和 CPU 上粘贴散热膏,用螺丝刀安装风扇,锁住风扇的螺钉型号为 SCREW M2. 0\*3.0 THIN\_HEAD PLAT\_END,并接上风扇电源线。连接风扇电源线插座附近有一个 跳线,分别是 R1 和 R2,如果接通 R1,就是接 3. 3V 电源,如果接 R2 就是接 5V 电源,现在一般接 R2,5V 电源。

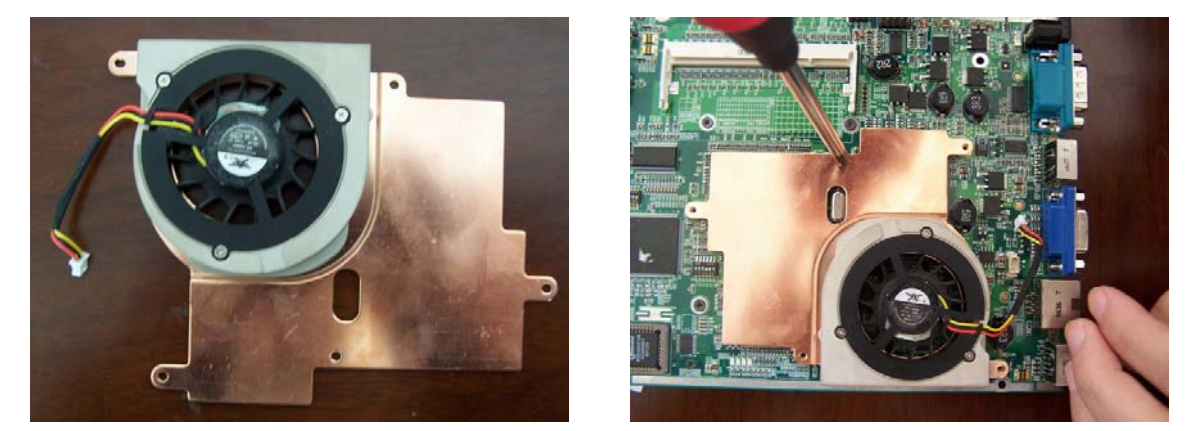

4. 安装硬盘,将硬盘放置到托架内,正好把硬盘针脚插入硬盘头插座,四周螺钉固定,螺钉的型号是 SCREW3035, THIN-HEAD, PLAT-END, STEEL, M3. 0\*3. 5。

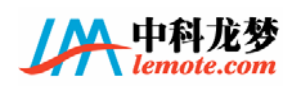

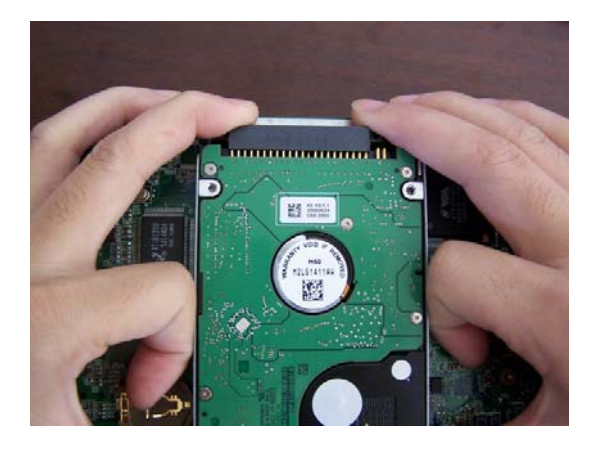

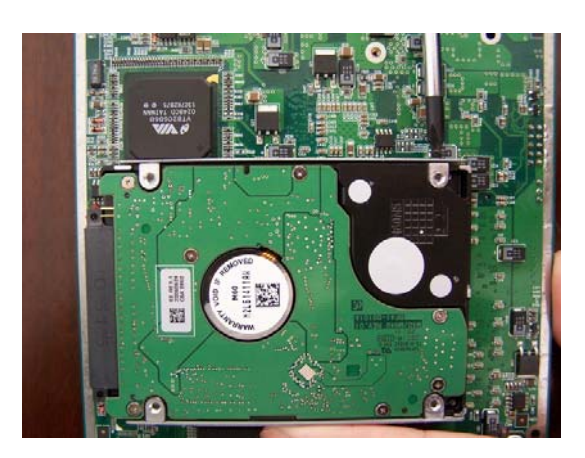

5. 安装内存。DDR SODIMM 内存条的中央仅有一个缺口。安装时,调整 SODIMM 内存 条金手指位置,使内存条的缺口正对内存插槽固定凸起部分,以和主板 45 度角斜插入 插槽。然后轻轻下按,会发出"啪"的一声轻响,内存条被内存插槽两边的弹簧卡扣卡 住。如果未听到响声,内存条可能未安装好,需要按说明重新安装一次。

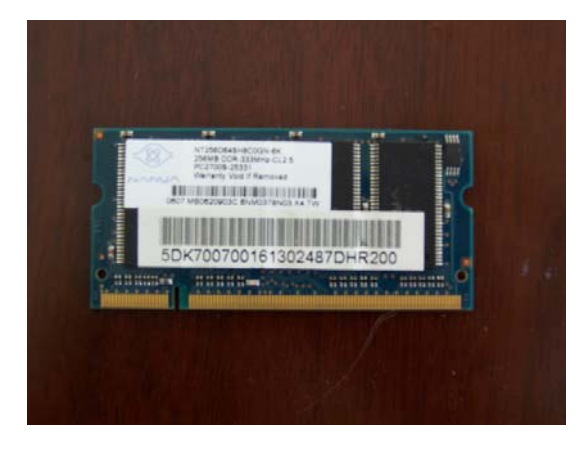

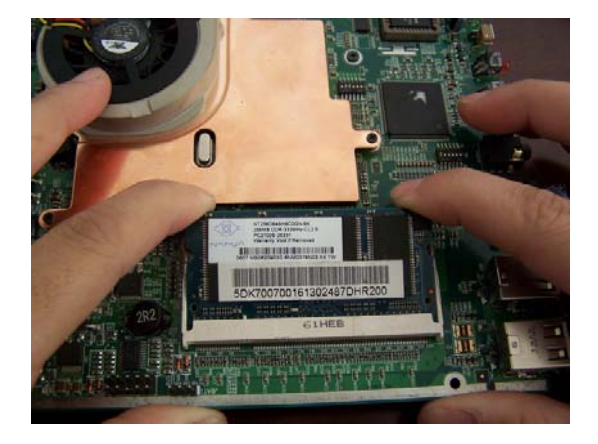

6. 安装 CMOS 电池。将电池的一端先放入电池座的金属弹片之下,然后轻轻按下电池的另外一边,使其平整地放入电池座内,安装完成。

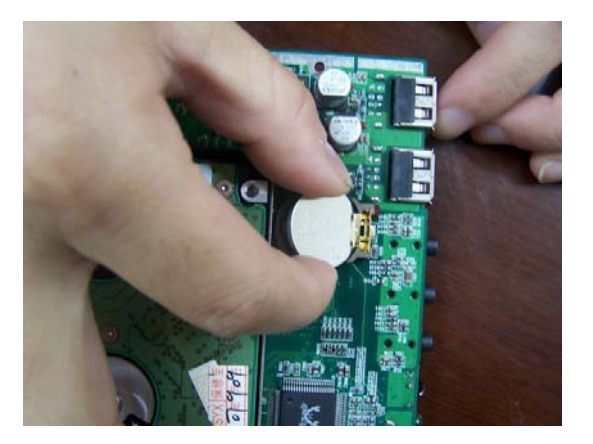

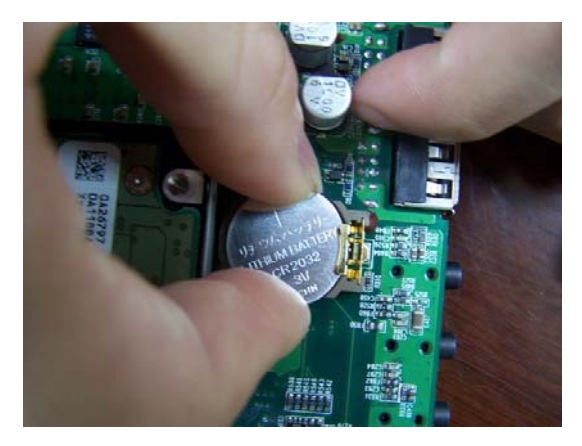

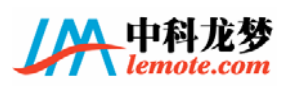

7. 后面板防静电金属件、后面板固定金属件和后面板塑料件依次叠放在一起,注意 四个角的位置不要凸起,然后用烙铁把后面板塑料件凸起的塑料部分焊平,使得三个零 件固定在一起(零件1,如下图)。

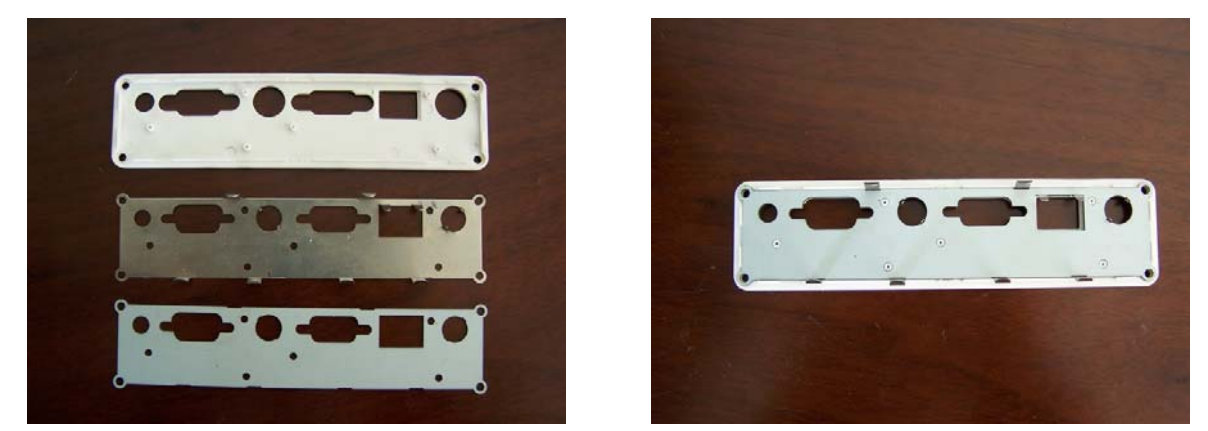

8. 开机按钮塑料件、前面板防静电金属件和前面板塑料件依次叠放在一起,注意四个角的位置不要凸起,然后用烙铁把前面板塑料件凸起的部分焊平,使得三个零件固定在一起(零件2,如下图)。

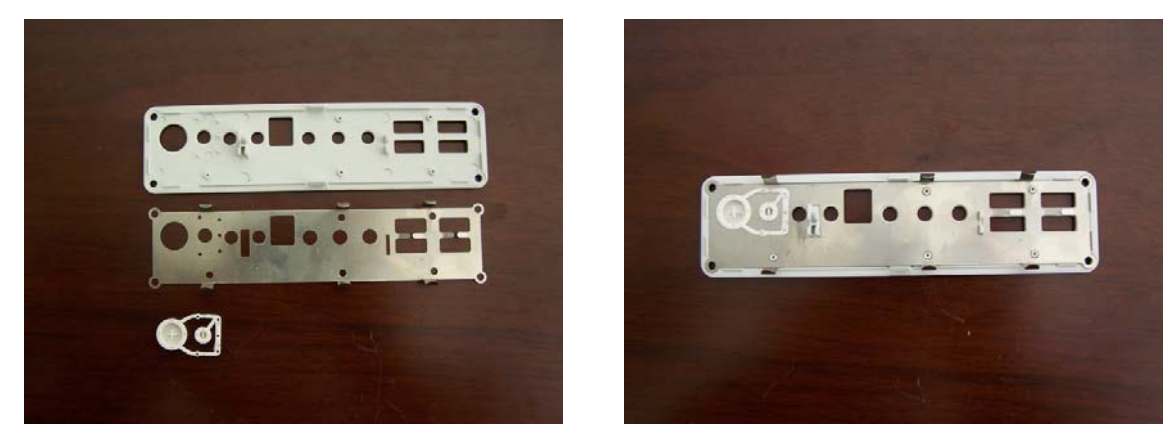

9.用内六角套筒卸下主板上的显示器接口和串口的固定螺钉,装上零件 1,用内六 角套筒装上显示器接口和串口的固定螺钉,使零件 1 与主板固定。主板插入铝壳,注意 风扇要对准铝壳的出风口,零件 1 盖住铝壳,,并用螺丝刀固定零件 1 到铝壳上,固定 用的螺钉型号为 SCREW M3.0\*6.5, Steel T-P ZnB PB。

10.零件 2 盖住铝壳另一端,并用螺丝刀固定零件 2,固定用的螺钉型号为 SCREW M3.0\*6.5, Steel T-P ZnB PB。注意主板上两个电源指示灯的位置是否在圆孔内。小心 不要折断红外装置。

11. 在零件 2 上粘贴前面板指示用的粘性纸。

至此安装完全完成。拆卸时,用螺丝刀卸除后面板上四个角的螺钉,轻轻抽出主板, 然后按安装的相反顺序操作。

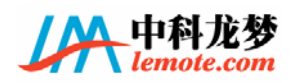

## 2.3 北桥配置

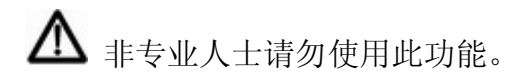

### 2.3.1 配置北桥 FPGA 的配置芯片: J1

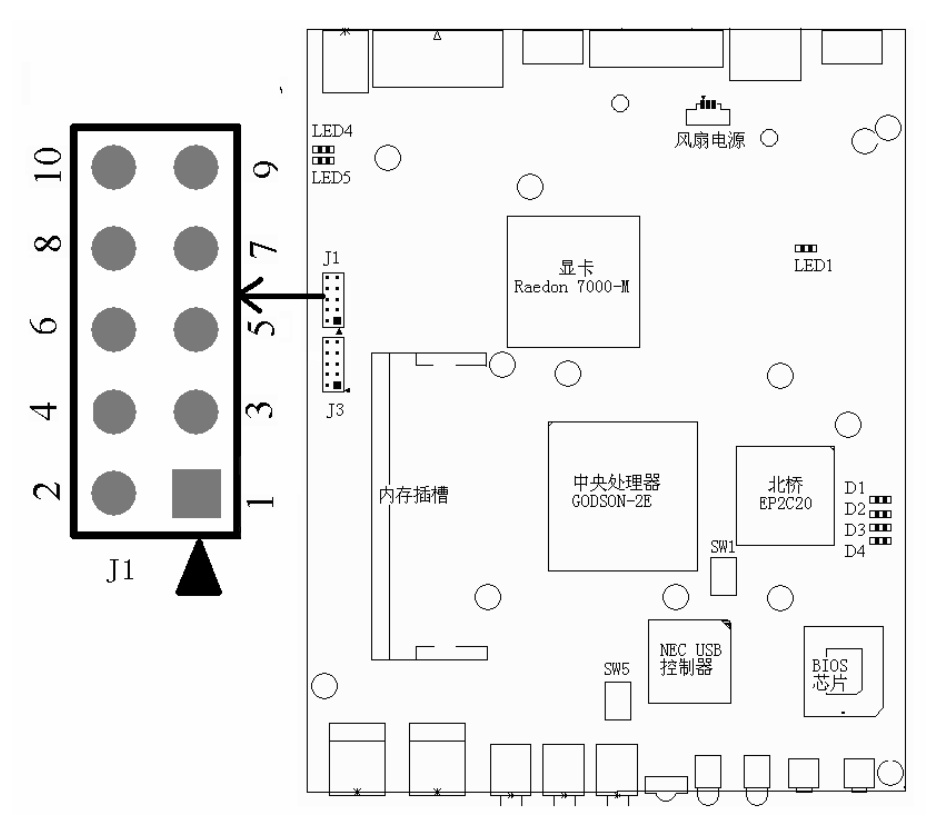

J1 在主板上的位置如上图所示。使用 Altera 下载线连接普通 PC 主机和此接口,并 使用 Altera QuartusII 软件完成下载。下载到配置芯片中的内容掉电保持。注意一般 而言, Altera 下载线红色一边为1脚, 主板上的 J1 接口有白色箭头指示的为1脚。为 了便于您确认, 我们给出了 J1 个引脚的定义如下表所述:

| 引脚 | 含义        | 引脚 | 含义   |
|----|-----------|----|------|
| 1  | DCLK      | 2  | GND  |
| 3  | CONF_DONE | 4  | 3.3V |
| 5  | nCONFIG   | 6  | nCE  |
| 7  | DATA      | 8  | nCS  |
| 9  | ASDI      | 10 | GND  |

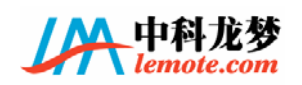

### 2.3.2 直接配置北桥 FPGA: J3

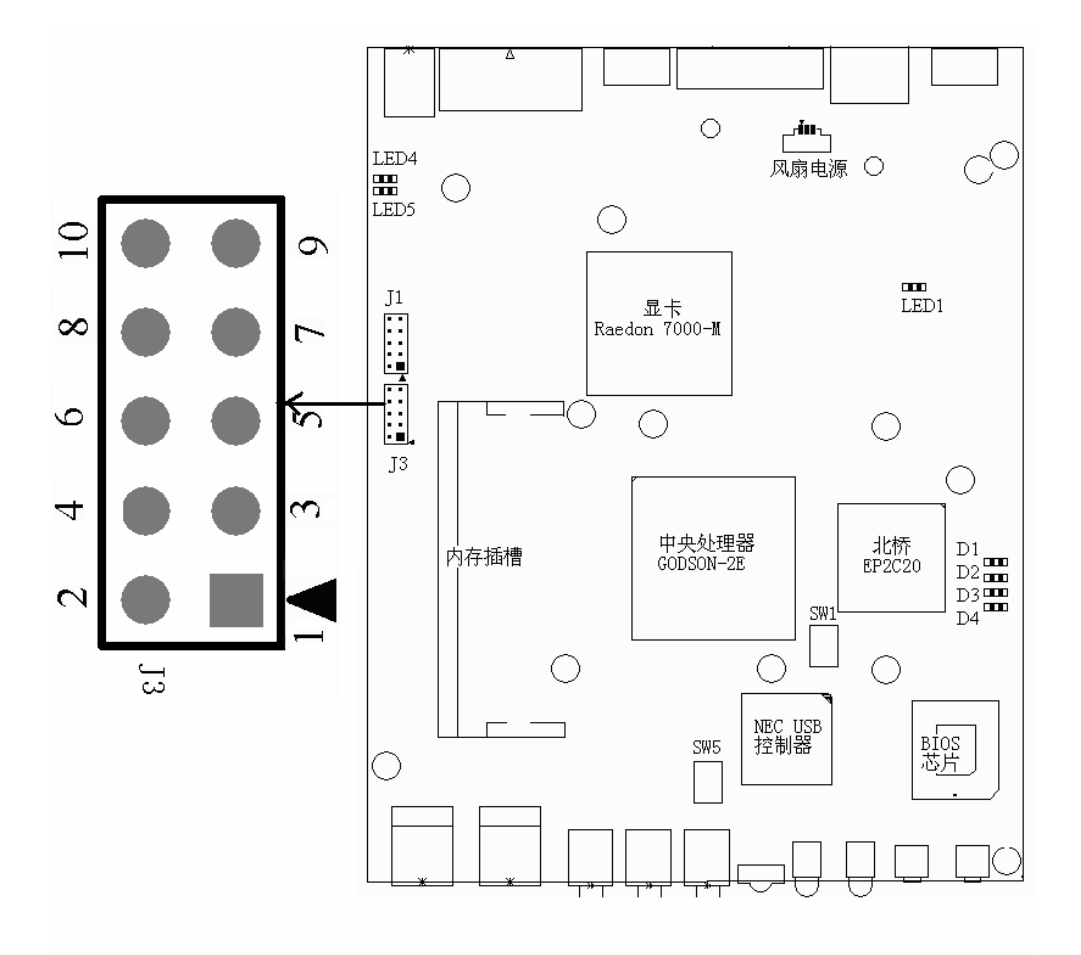

J3 在主板上的位置如上图所示。使用 Altera 下载线连接普通 PC 主机和此 JTAG 接口,并使用 Altera Quartus II 软件完成下载。下载到 FPGA 的内容掉电后不保持。注意一般而言 Altera 下载线红色一边为1脚,主板上的 JTAG 接口有白色箭头指示的为1脚。 为了便于您确认,我们给出了 J3 个引脚的定义如下表所述:

| 引脚 | 含义  | 引脚 | 含义   |
|----|-----|----|------|
| 1  | TCK | 2  | GND  |
| 3  | TDO | 4  | 3.3V |
| 5  | TMS | 6  | NC   |
| 7  | NC  | 8  | NC   |
| 9  | TDI | 10 | GND  |

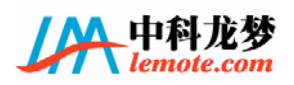

### 2.4 拨码开关

▲ 非专业人士请勿随意改变拨码开关的位置。 对拨码开关而言,开关拨到 0N 的一边表示 0,拨到 0FF 的一边表示 1。

### 2.4.1 主频和 DDR 内存的时钟频率: SW5

北桥主频即 CPU 外频。

拨码开关 SW5 在主板上的位置如下图所示。

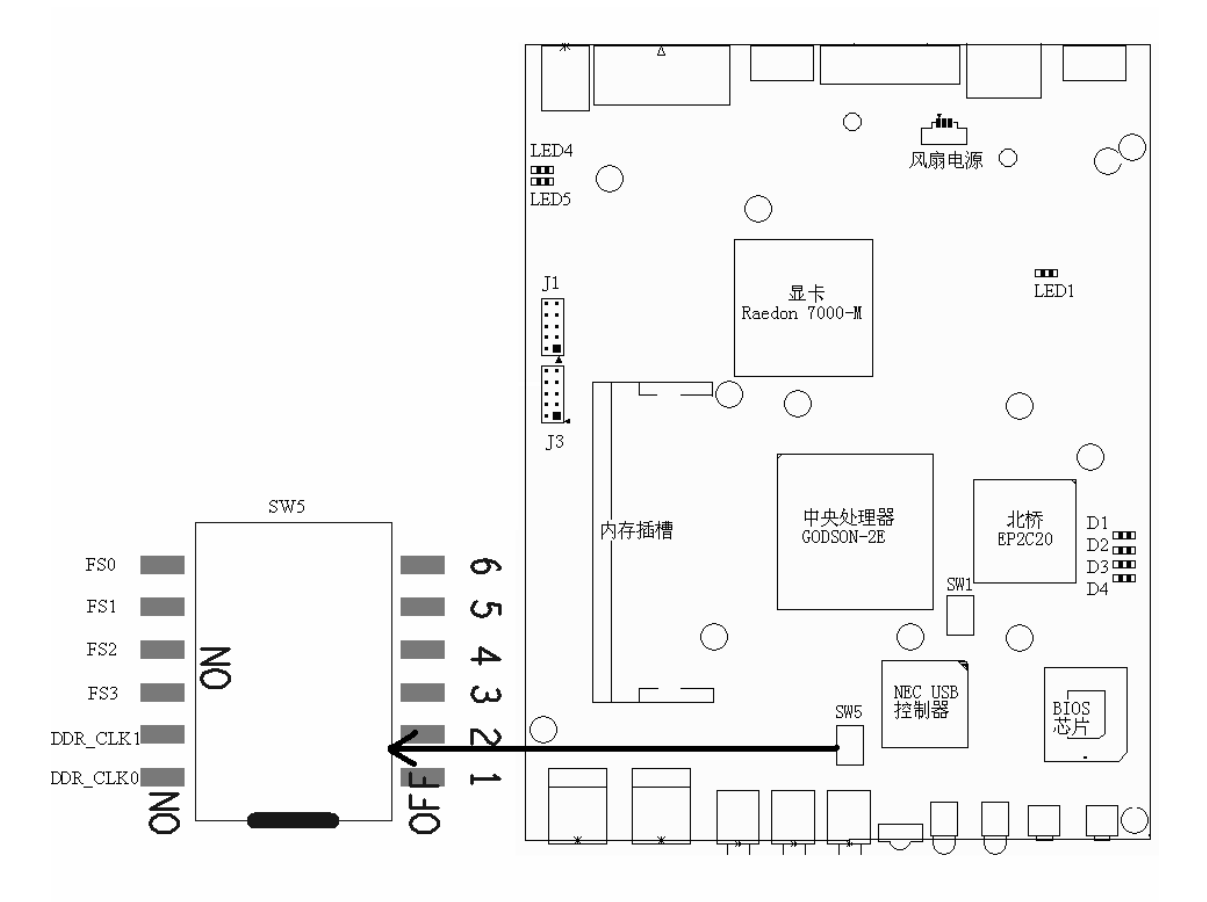

拨码开关 SW5 的 6、5、4、3 位分别对应选择北桥主频的 FS0、FS1、FS2、FS3。开 关拨到 0N 的一边表示 0, 拨到 0FF 的一边表示 1。FS0~3 和北桥主频的对应关系为:

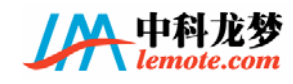

|   | FS3 | FS2 | FS1 | FSO | FSB   | PCI   |
|---|-----|-----|-----|-----|-------|-------|
|   | 0   | 0   | 0   | 0   | 67.27 | 33.63 |
|   | 0   | 0   | 0   | 1   | 66.67 | 33.33 |
|   | 0   | 0   | 1   | 0   | 68.67 | 34.33 |
|   | 0   | 0   | 1   | 1   | 70.00 | 35.00 |
| _ | 0   | 1   | 0   | 0   | 71.33 | 35.67 |
|   | 0   | 1   | 0   | 1   | 72.67 | 36.33 |
|   | 0   | 1   | 1   | 0   | 74.00 | 37.00 |
|   | 0   | 1   | 1   | 1   | 76.00 | 38.00 |
|   | 1   | 0   | 0   | 0   | 78.00 | 39.00 |
|   | 1   | 0   | 0   | 1   | 80.00 | 40.00 |
|   | 1   | 0   | 1   | 0   | 84.67 | 42.33 |
|   | 1   | 0   | 1   | 1   | 86.67 | 43.33 |
|   | 1   | 1   | 0   | 0   | 88.89 | 44.44 |
|   | 1   | 1   | 0   | 1   | 56.67 | 28.33 |
|   | 1   | 1   | 1   | 0   | 60.00 | 30.00 |
|   | 1   | 1   | 1   | 1   | 63.33 | 31.67 |

### **CPU CLOCK SETTING**

FSB 表示北桥主频, PCI 表示 PCI 总线工作频率。其中红色为默认设置。北桥主频,即 CPU 外频为 66.67MHz, PCI 总线工作频率为 33.33MHz.

⚠ 非专业人士请勿更改,非默认主频可能不能正常工作。

拨码开关 SW5 的 1、2 位分别对应选择 DDR 工作频率和 CPU 主频关系的 DDR\_CLK0 和 DDR\_CLK1。开关拨到 ON 的一边表示 0, 拨到 OFF 的一边表示 1。DDR\_CLK1~0 和 DDR 工 作频率的关系为:

## DDR CLOCK SETTING

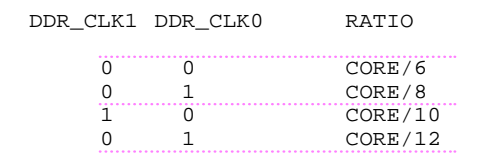

其中, CORE 表示 CPU 主频。默认设置 SEL1~0 为 00, DDR 工作于 CPU 主频/6。

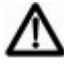

非专业人士请勿更改,非默认 DDR 频率的设置可能不能正常工作。

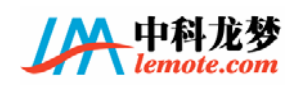

### 2.4.2 CPU 倍频: SW1

CPU 倍频,指 CPU 主频和 CPU 外频的比值,即有 CPU 主频=CPU 外频×倍频。 拨码开关 SW1 在主板上的位置如下图所示:

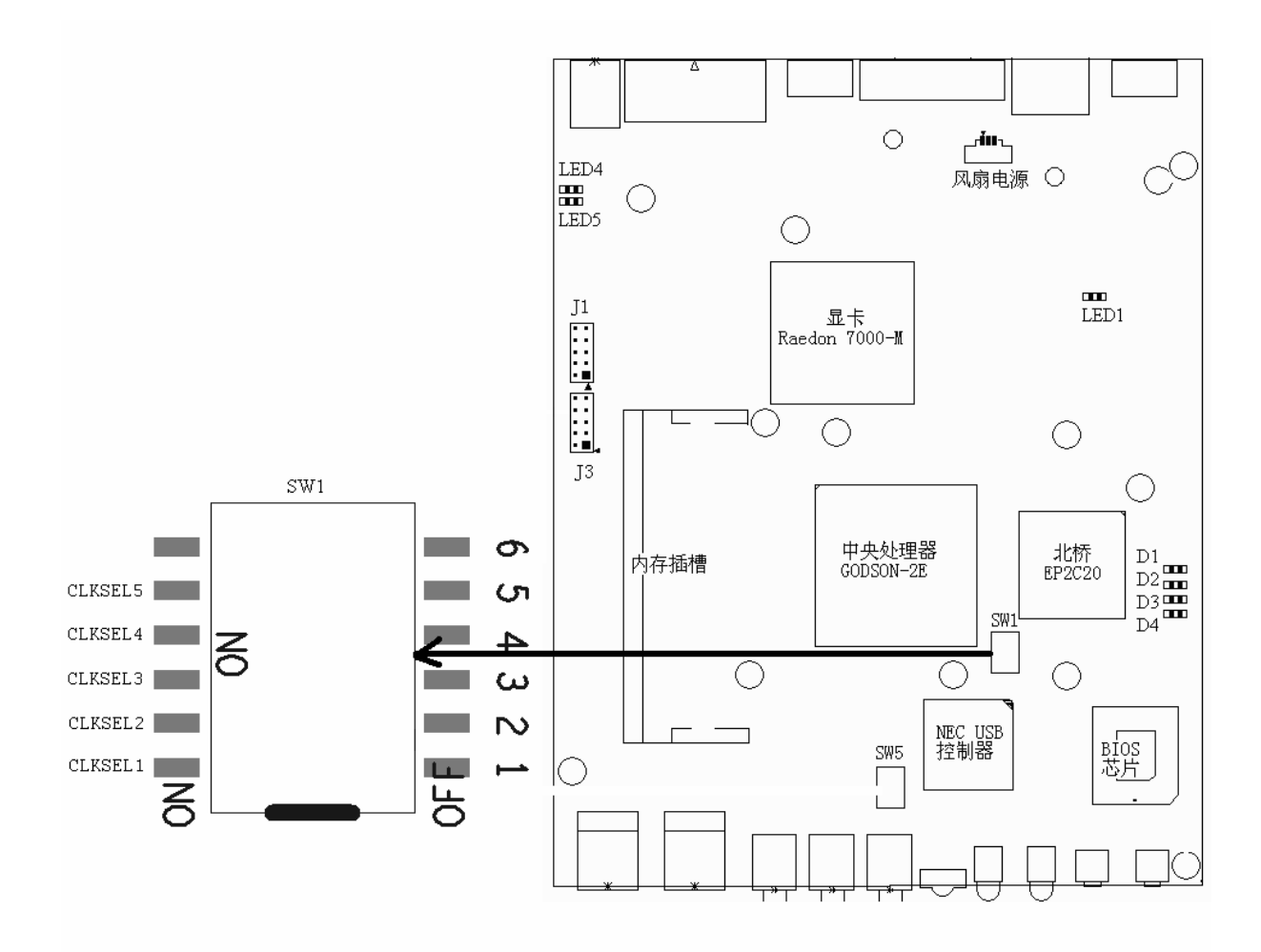

拨码开关 SW1 的 5~1 位分别对应选择 CPU 倍频的 CLKSEL5~1。开关拨到 ON 的一边 表示 0, 拨到 OFF 的一边表示 1。CLKSEL5~1 和倍频的关系为:

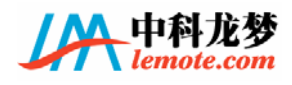

|         | (       | CPU R.  | ΑΤΙΟ    |         |        |
|---------|---------|---------|---------|---------|--------|
| CLKSEL5 | CLKSEL4 | CLKSEL3 | CLKSEL2 | CLKSEL1 | RATION |
| 0       | 0       | 0       | 0       | 0       | 1      |
| 0       | 0       | 0       | 0       | 1       | 1.25   |
| 0       | 0       | 0       | 1       | 0       | 2      |
| 0       | 0       | 0       | 1       | 1       | 2.25   |
| 0       | 0       | 1       | 0       | 0       | 3      |
| 0       | 0       | 1       | 0       | 1       | 3.5    |
| 0       | 0       | 1       | 1       | 0       | 4      |
| 0       | 0       | 1       | 1       | 1       | 4.5    |
| 0       | 1       | 0       | 0       | 0       | 5      |
| 0       | 1       | 0       | 0       | 1       | 5.5    |
| 0       | 1       | 0       | 1       | 0       | 6      |
| 0       | 1       | 0       | 1       | 1       | 6.5    |
| 0       | 1       | 1       | 0       | 0       | 7      |
| 0       | 1       | 1       | 0       | 1       | 7.5    |
| 0       | 1       | 1       | 1       | 0       | 8      |
| 0       | 1       | 1       | 1       | 1       | 8.5    |
| 1       | 0       | 0       | 0       | 0       | 9      |
| 1       | 0       | 0       | 0       | 1       | 9.5    |
| 1       | 0       | 0       | 1       | 0       | 10     |
| 1       | 0       | 0       | 1       | 1       | 10.5   |
| 1       | 0       | 1       | 0       | 0       | 11     |
| 1       | 0       | 1       | 0       | 1       | 11.5   |
| 1       | 1       | 1       | 1       | 1       | 12     |
| Defa    | ult     |         |         |         | 10     |

默认设置为10倍频。

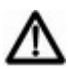

非专业人士请勿更改,非默认倍频设置可能不能正常工作。

## 2.5 LED 指示灯

各 LED 指示灯的位置在下图中由箭头指示。

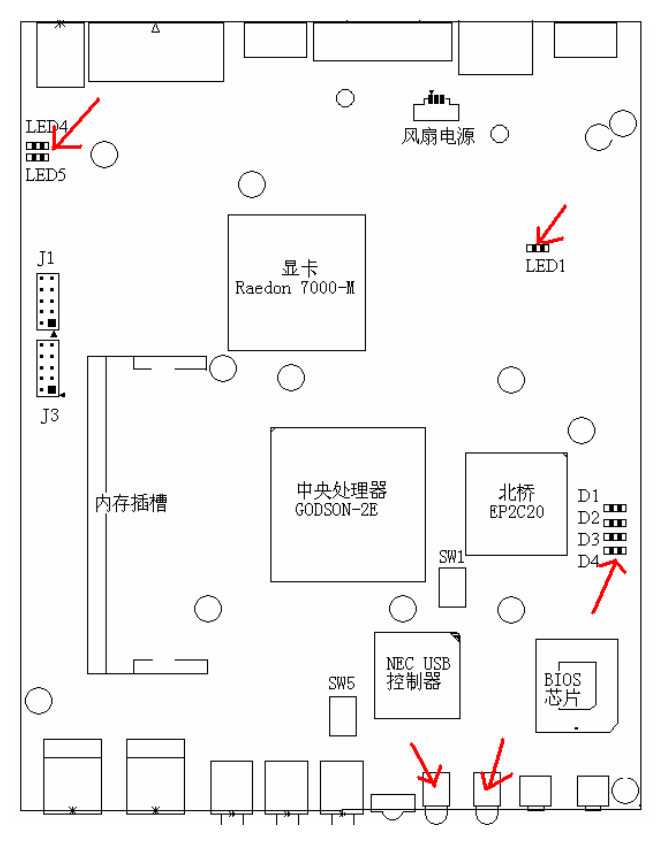

LED1 指示南桥 GP00 或者 SLOW Clock 的状态; LED2 即硬盘指示灯; LED3 即电源指

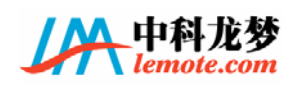

示灯; LED4 亮, 指示 5V 电源正常; LED5 亮, 指示电源适配器输入的 12V Stand By 电源正常。

D1~D4 连到北桥,具体指示和北桥逻辑相关,用于北桥状态诊断。

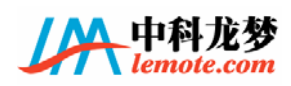

### 第3章 PMON 功能和设置

### 3.1 PMON 概述

本产品使用 PMON (Prom Monitor) 作为基本输入输出系统 (BIOS)。PMON 具有强大而 丰富的功能,包括硬件初始化、操作系统引导和硬件测试、程序调试等功能。它提供多 种加载操作系统的方式,可以从优盘、tftp 服务器和硬盘等媒介加载;它提供对内存、 串口、显示、网络、硬盘等的基础测试工具;此外 PMON 还内置一个调试器,可以对加 载的程序进行单步跟踪、设置断点等调试。PMON 支持软件升级。

### 3.2 PMON 启动流程

接通电源后,按主板的开机按钮,主板开始工作。启动完成后,显示器的光标处会 出一个提示符 "PMON>",如下图所示。之后您可以进行基本的系统启动设置,包括选择 启动方式。默认的启动方式是从硬盘自动启动。

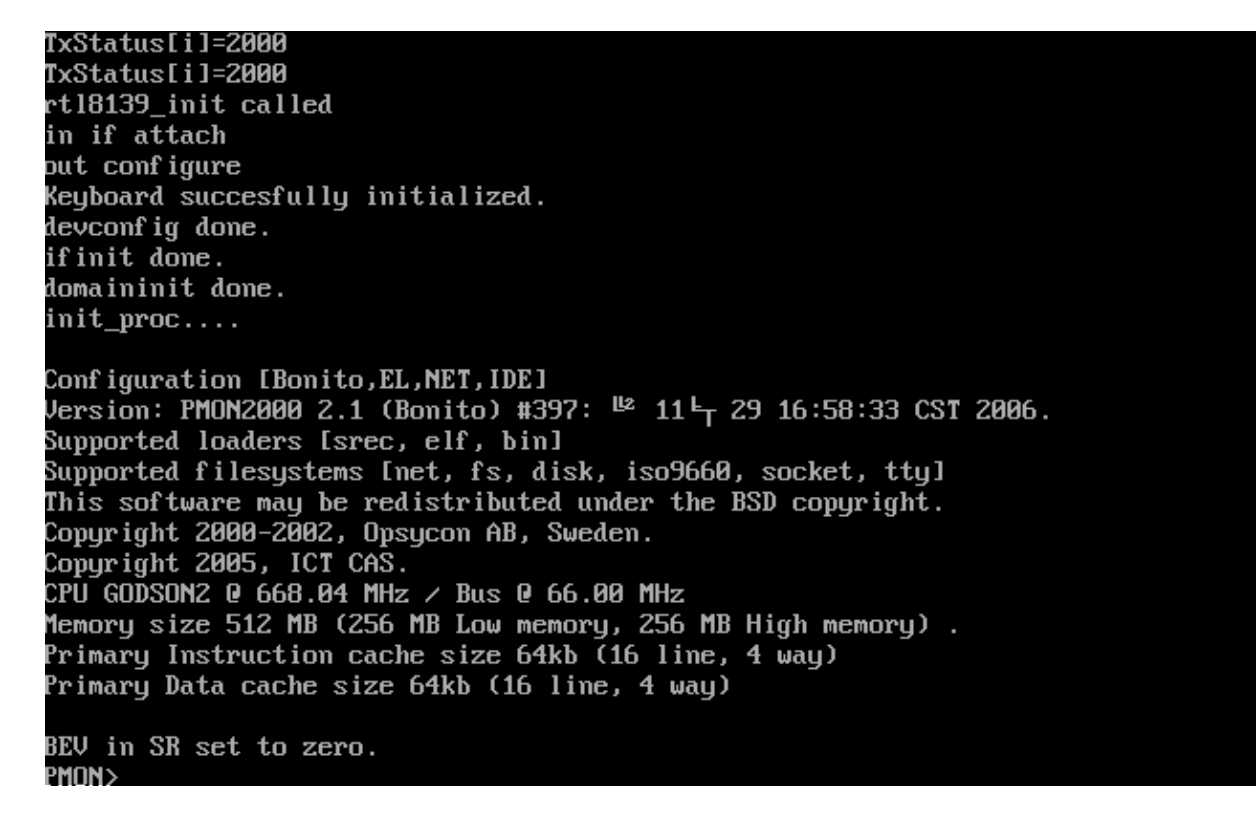

#### 3.2.1 硬盘非自动启动流程:

(1) PMON>load /dev/fs/ext2@wd0/boot/vmlinux Enter

通过硬盘加载内核, ext2 表示硬盘分区的文件系统类型, boot 表示内核路径, vmlinux 表示内核名。wd0 表示第一个 ext2 分区。如果内核文件放在第 2 个 ext2 分区,则分区名称为 wd0b,如果是第 3 个 ext2 分区,则分区名为 wd0c,依此类推。 需要注意的是这里计算的只是 ext2 分区,其他分区类型如 fat32, swap 分区均不 包括在计数之类。举例说明,假设我们分了四个分区,第一个为 ext2 分区,第 2 个为 swap 分区,第三个为 fat32 分区,第四个为 ext2 分区。则第一个 ext2 分区 名为 wd0a,简写为 wd0,第二个 ext2 分区 (也就是物理上的第 4 个分区)名称则为 wd0b。

如果只想查看某个目录下有什么文件,可以输入以"/"结尾的路径。例如: "load /dev/fs/ext2@wd0/boot/",可以查看/boot 目录下的内容。

② PMON>g console=tty [root=/dev/hdaN] ... Enter

开始运行内核,g 命令的参数为内核命令行参数。默认参数为 console=ttyS0,115200 root=/dev/hda1。

### 3.2.2 硬盘自动启动流程:

(1) PMON>set al string Enter

al 环境变量设置之后,下一次启动时,会试图自动加载\$al 指定的内核并运行。 自动启动时缺省会等待一段时间以便用户中断自动启动过程,此时按"Enter"键 可以结束等待立刻开始加载,按其他任意键则会回到提示符"PMON>"下。"string" 为 load 命令的参数,例如:

set al /dev/fs/ext2@wd0/boot/vmlinux

将自动装载硬盘第一个分区的/boot/vmlinux,并运行。

② PMON> set karg "argument string" Enter 设置自动启动时的内核参数,例如: set karg "root=/dev/hda1 console=tty"

### 3.2.3 tftp 服务器启动流程:

1) PMON>ifaddr rt10 xxx. xxx. xxx. **Enter** 

其中 xxx. xxx. xxx. xxx 表示需要设置的 IP 地址, rt10 表示 8139 网卡。

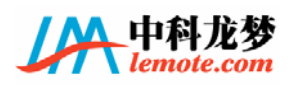

例如:

PMON>ifaddr rt10 192.168.2.1

该命令设置临时的网络 IP 地址,重新启动会丢失。如果要永久设置则使用 ifconfig 环境变量。例如:

PMON>set ifconfig rt10:192.168.2.1

上面表示将本机的 IP 设置为 192.168.2.1。具体 IP 地址请根据您的网络环境确定,如不清楚请询问您的网络管理员。

② PMON>setmac xx:xx:xx:xx:xx:Enter

设置网卡 MAC 地址,其中 xx:xx:xx:xx:xx 表示您需要设置的 MAC 地址。 例如:

PMON>setmac 00:23:2e:44:13:10 Enter

③ PMON>load tftp://xxx.xxx.xxx.xxx/vmlinux Enter xxx.xxx.xxx.xxx 表示内核所在的服务器的 ip 地址, vmlinux 是要下载的内核

名字,可以是任意的,取决于您的 tftp 服务器上内核的命名。内核一般放在 tftp 服务器的/tftpboot 目录下。

④ PMON>g console=tty ... Enter

同上,以给定的命令行参数运行内核。

3.2.4 U 盘启动流程:

① PMON>load /dev/fs/ext2@usb0/boot/vmlinux Enter

usb0表示设备名,ext2表示文件系统类型,boot表示内核的路径,vmlinux表示内核名。如果该设备上由多个分区的话,如果从第一个分区驱动启动,那么设备名应该是usb0a,或者是usb0;如果是从第二个分区启动,那么设备名应该是usb0b,依次类推。

▲ 请注意目前 PMON 只支持上面两个 USB 口,使用 U 盘启动时, USB 存储设备应该 插在这两个 USB 口上,另外建议 USB 鼠标使用下面两个空闲的 USB 口。

② PMON>g console=tty ... Enter

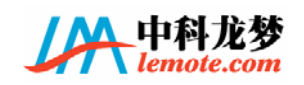

#### 3.2.5 USB 光驱启动流程

- 1) PMON>load iso9660/usb0/boot/vmlinux Enter
- ③ PMON>g console=tty ... Enter

### 3.3 可能碰到的问题及其解决方法

### 3.3.1 操作系统不在硬盘第一个分区时如何处理

PMON 启动操作系统时, 传递的默认参数为"console=ttyS0,115200 root=/dev/hda1",如果根分区不在hda1或者 console希望出现在显示器上,就需要在 g命令中传递相关的参数。

### 3.3.2 IP 地址的设置

IP 地址设置只有通过 tftp 服务器加载内核时才会用到,而通过硬盘启动时就不需要设置 IP 地址,如果需要设置 IP 地址,那么该地址要和 tftp 服务器的 ip 地址在一个 网段上。如果没有设置 IP 地址时,从 tftp 服务器上 load 内核会出现 "Can`t assign requested address"的字样,提示您设置 IP 地址。

#### 3.3.3 MAC 地址的设置

设置 MAC 地址时,使用的都是十六进制数(0,1,2,3,4,5,6,7,8,9,a,b,c,d,e,f), 并且最开始的两位一般情况下都设置为 00,其他可以任意设置。如果第一次设置不成 功的话(会有提示),可以把后 10 位中的某一位修改为其他的数字。

#### 3.3.4 内核加载失败

如果是从硬盘或者 U 盘启动的话,可能是路径没有写对;如果是从 tftp 服务器加载内核的话,可能是 IP 地址和 MAC 地址没有设置正确,或者是无法访问 tftp 服务器(不在同一网段或者服务器配置不正确),也可能是 tftp 服务器上没有指定的内核。

### 3.3.5 操作系统不能正常启动

虽然正常加载内核,但在运行g命令后,不能正常启动操作系统。

现象 1: 发生例外,返回 pmon 命令行或者重启动。请确认加载的内核无误而且 load 命令成功完成,可以尝试重新加载。

现象 2: 打出几行字之后再没有反应。这个现象也可以是由于加载内核错误引起;

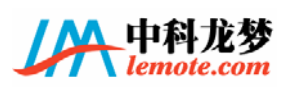

或者是内核命令行参数没有指定 console=tty,导致内核输出到串口设备;或者内核本 事有 bug 中途死机。

现象 3: 内核启动到准备挂载根文件系统时,报 root 设备 not found, panic 等问题。请确认内核命令行参数指定的根分区是否正确,硬盘的分区有无损坏。

现象 4: init 进程执行之后的各种错误,常见的问题包括 fsck 错误、fstab 的内 容不正确导致某些分区不能 mount、时间错误导致反复 fsck 等等,请参考 debian 操作 系统的相关文档。

### 3.4 PMON 的基本命令介绍

在"PMON>"的提示符下,您可以用键盘输入命令来使用 PMON 的各种功能。阅读命令的输出时,如果输出多于一屏,可按空格键翻页,"Enter"键翻行。

① h 命令: 查看 PMON 的所有命令及其每个命令的使用说明, h 命令格式:

PMON>h Enter

| PMON> h        |                         |        |                     |
|----------------|-------------------------|--------|---------------------|
|                | Boot and Load           |        |                     |
| boot           | boot                    | oload  | load memory from h  |
| ostport        |                         |        |                     |
| load           | load file               |        |                     |
|                | Misc                    |        |                     |
| Call           | call function           | devis  | list devices        |
| fluch          | fluck cacheo            | webeet | nahaat austan       |
| I IUSH         | f lush caches           | reboor | rebuut system       |
| flash          | program flash memoru    | tr     | transnarent mode    |
| 1 10.31        | program riash memory    | ¥4.    | ci unspui ente mono |
|                | MyCmds                  |        |                     |
| pcs            | select pci dev function | disks  | select disk         |
|                |                         |        |                     |
| d1             | dump address byte       | dZ     | dump address half   |
| world          |                         |        |                     |
| d4             | dump address world      | 8b     | dump address doubl  |
| e word         |                         | -      |                     |
|                | modify address byte     | mΖ     | mofify address hal  |
| f world        |                         | 0      |                     |
| M4<br>blo uond | modify address world    | MO     | modify address dou  |
| ble wora       |                         |        |                     |
| MOLC           |                         |        |                     |

如果想查看特定命令的详细说明,可以在 PMON 命令提示符下输入"h command"。 例如查看 load 命令,格式:

PMON>h load Enter

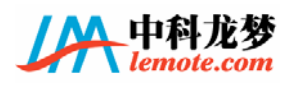

| MON> h load                        |           |
|------------------------------------|-----------|
| load [-beastifr][-o offs]          | load file |
| -s don't clear old symbols         |           |
| -b don't clear breakpoints         |           |
| -e don't clear exception ham       | dlers     |
| -a don't add offset to symbo       | ls        |
| -t load at top of memory           |           |
| -i ignore checksum errors          |           |
| -f flash_addr -o load_addr offsetr |           |
| -n don't load symbols              |           |
| -y only load symbols               |           |
|                                    |           |

LM-GS2E 主板手册

② load 命令:用于下载程序和数据(例如从硬盘、优盘和 tftp 服务器等下载内核), 也可以用来升级 PMON。格式:

PMON>load /dev/fs/ext2@wd0/boot/vmlinux

③ reboot 命令: 重启电脑。格式:

PMON>reboot Enter

④ date 命令:用于查看或者设置时间。格式:

PMON>date [yyyymmddhhmm.ss] **Enter** yyymmddhhmm.ss 的格式是年月日时分.秒

⑤ ifaddr 命令:用于设置 IP 地址。格式:

PMON>ifaddr rt10 xxx.xxx.xxx. xxx Enter

⑥ ping 命令:用于确定本地主机是否能与另一台主机交换(发送与接收)数据报。格式:

PMON>ping xxx. xxx. xxx. xxx

⑦ set 命令: 用来显示和设置环境变量。格式:

PMON>set **Enter** 不加参数的可以查看所有设置的变量

PMON>set al string **Enter** 用来设置 PMON 自动启动的变量

PMON>set ifconfig rt10:xxx.xxx.xxx.xxx Enter 设置 IP 地址

⑧ unset 命令:取消 set 命令设置的变量。格式:

PMON>unset al Enter

⑨ ifm 命令:设置网络的工作模式,选项包括 auto、10Mbps 和 100Mbps。格式:

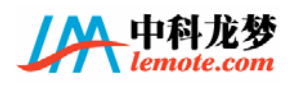

PMON>ifm finter 查看网络工作模式
PMON>ifm auto Enter 自动选择网络工作模式
PMON>ifm 10 Enter 选择 10Mbps 模式
PMON>ifm 100 Enter 选择 100Mbps 模式

① setmac 命令:设置 MAC 地址(MAC 地址是指介质访问控制(Media Access Control, 简称 MAC) 地址),如果不带参数则查看当前 MAC 地址;本命令直接修改 8139 网 卡的 ROM 内容,重新启动后生效。格式:

PMON>setmac [xx:xx:xx:xx:xx]

3.5 PMON 升级

PMON 保持在主板上的可拔插的 EEPROM 芯片中,升级 PMON 有两种方式:

(1) 通过专用的编程器进行升级。这个方法需要先从主板取出 EEPROM 芯片,放到 编程器中烧录 PMON 映像文件。烧录时需要选择正确的芯片型号。

(2) 软件升级。使用 load 命令可以完成这个任务。load 命令的-r 选项可以装载二进制文件,-f addr 可以指定把装载的内容烧录到指定位置,在本主板中一般是 0xbfc00000。例如:

load -r -f bfc00000 tftp://xx.xx.xx/gzrom.bin
可以通过网络下载和升级 PMON,其中 gzrom.bin 是更新的 PMON 映像。同样也可以从硬 盘等地加载。

⚠ 非专业人士请勿尝试升级 PMON,升级失败可能导致主板不能启动。

3.6 test 测试菜单

如果你的主板出现问题,可以在 PMON 的字符界面下,手动输入命令进行相关的测试。

① PMON>test 1 Enter 测试 CPU 浮点数计算

CPU 浮点部件工作正常时应该有如下输出:

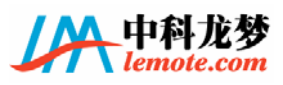

| PMON> test 1<br>cp0 register read test<br>cp0 register read test ok<br>cpu float calculation test<br>cpu float calculation test OK !! |  |
|----------------------------------------------------------------------------------------------------|--|
| ② PMON>test 2 Enter 测试内存                                                                                                    |  |
| PMON≻ test 2<br>memory test<br>Testing 81111800 to 8ff80000<br>Testing \ <del>-</del>                                                 |  |
|                                                                                                    |  |

③ PMON>test 4 Enter 测试网络

测试网络前需要先设置好 IP 地址,并确认网络联线正常。此外,本测试中服务器的 IP 地址固定为 192.168.2.231,因此要把在一台同子网的服务器上添加该 IP 地址,并 把本主板的 IP 地址设置为 192.168.2.0 网段的地址。

测试网络时输入 test 4 相当于 ping 命令,网络正常时应该有如下输出:

| 64 | bytes | from | 192.168.2.1: | icmp_seq=0 ttl=255 time=16.513 ms            |
|----|-------|------|--------------|----------------------------------------------|
| 64 | bytes | from | 192.168.2.1: | <pre>icmp_seq=1 ttl=255 time=13.248 ms</pre> |
| 64 | bytes | from | 192.168.2.1: | icmp_seq=2 ttl=255 time=13.372 ms            |
| 64 | bytes | from | 192.168.2.1: | <pre>icmp_seq=3 ttl=255 time=8.244 ms</pre>  |
| 64 | bytes | from | 192.168.2.1: | icmp_seq=4 ttl=255 time=13.334 ms            |
| 64 | bytes | from | 192.168.2.1: | icmp_seq=5 ttl=255 time=5.118 ms             |
| 64 | bytes | from | 192.168.2.1: | <pre>icmp_seq=6 ttl=255 time=13.378 ms</pre> |
| 64 | bytes | from | 192.168.2.1: | <pre>icmp_seq=7 ttl=255 time=8.314 ms</pre>  |
| 64 | bytes | from | 192.168.2.1: | icmp_seq=8 ttl=255 time=13.275 ms            |
| 64 | bytes | from | 192.168.2.1: | <pre>icmp_seq=9 ttl=255 time=5.110 ms</pre>  |
| 64 | bytes | from | 192.168.2.1: | icmp_seq=10 ttl=255 time=16.483 ms           |
| 64 | bytes | from | 192.168.2.1: | icmp_seq=11 ttl=255 time=13.355 ms           |
| 64 | bytes | from | 192.168.2.1: | icmp_seq=12 ttl=255 time=13.265 ms           |
| 64 | bytes | from | 192.168.2.1: | icmp_seq=13 ttl=255 time=13.347 ms           |
| 64 | bytes | from | 192.168.2.1: | icmp_seq=14 ttl=255 time=13.322 ms           |
| 64 | bytes | from | 192.168.2.1: | icmp_seq=15 ttl=255 time=13.352 ms           |
| 64 | bytes | from | 192.168.2.1: | icmp seg=16 ttl=255 time=13.262 ms           |

如果网络不正常,输出会如下图所示:

```
PING 192.168.2.231 (192.168.2.231): 56 data bytes
ping: sendto: Host is down
ping: wrote 192.168.2.231 64 chars, ret=-1
ping: sendto: Host is down
ping: wrote 192.168.2.231 64 chars, ret=-1
ping: sendto: Host is down
ping: wrote 192.168.2.231 64 chars, ret=-1
ping: sendto: Host is down
ping: wrote 192.168.2.231 64 chars, ret=-1
```

④ PMON>test 8 Enter 测试 CPU 的频率

输入该命令后,会在显示器上显示出 cpu 的频率,如下图(其中总线频率不准确):

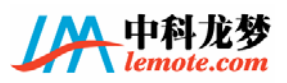

LM-GS2E 主板手册

|    | PMON> test 8<br>668.04 MHz<br>Bus @ 66 MHz                                                                                                    |                                                                                                    |                                                                                                    |                                                                                                    |                                                                                                    |     |
|----|----------------------------------------------------------------------------------------------------|----------------------------------------------------------------------------------------------------|----------------------------------------------------------------------------------------------------|----------------------------------------------------------------------------------------------------|----------------------------------------------------------------------------------------------------|-----|
|    | press enter to continue                                                                                                    |                                                                                                    |                                                                                                    |                                                                                                    |                                                                                                    |     |
|    | ⑤ PMON>test 32 列试 PCI 设备                                                                                                    |                                                                                                    |                                                                                                    |                                                                                                    |                                                                                                    |     |
|    | 测试 pci 设备                                                                                                    | 时,如果 pci i                                                                                                    | 设备正常的话,                                                                                                    | 会在显示器上轴                                                                                                    | 俞出每个 pci 设备                                                                                                    | 的总线 |
| 号、 | 设备号和功能                                                                                                    | 皆号,以及 pci                                                                                                    | 设备的地址分酉                                                                                                    | 己情况等。                                                                                                    |                                                                                                    |     |
|    | ⑥ PMON≻test                                                                                                    | 64 Enter 测                                                                                                    | 试显示                                                                                                    |                                                                                                    |                                                                                                    |     |
|    | Green<br>Cyan<br>Red<br>Magenta<br>Brown<br>White<br>Gray<br>Light Blue<br>Light Blue<br>Light Green<br>Light Green<br>Light cyan<br>Light red<br>Light Magenta<br>yellow<br>Bright White | Green<br>Cyan<br>Red<br>Magenta<br>Brown<br>White<br>Gray<br>Light Blue<br>Light Green<br>Light Green<br>Light cyan<br>Light red<br>Light Magenta<br>yellow<br>Bright White | Green<br>Cyan<br>Red<br>Magenta<br>Brown<br>White<br>Gray<br>Light Blue<br>Light Green<br>Light Green<br>Light cyan<br>Light red<br>Light Magenta<br>yellow<br>Bright White | Green<br>Cyan<br>Red<br>Magenta<br>Brown<br>White<br>Gray<br>Light Blue<br>Light Blue<br>Light Green<br>Light cyan<br>Light red<br>Light red<br>Light Magenta<br>yellow<br>Bright White | Green<br>Cyan<br>Red<br>Magenta<br>Brown<br>White<br>Gray<br>Light Blue<br>Light Blue<br>Light Green<br>Light cyan<br>Light red<br>Light red<br>Light Magenta<br>yellow<br>Bright White |     |
|    |                                                                                                    |                                                                                                    | Green                                                                                                    |                                                                                                    |                                                                                                    |     |
|    |                                                                                                    |                                                                                                    | Red                                                                                                    |                                                                                                    |                                                                                                    |     |
|    |                                                                                                    |                                                                                                    | Brown                                                                                                    |                                                                                                    |                                                                                                    |     |
|    |                                                                                                    |                                                                                                    | Gray                                                                                                    |                                                                                                    |                                                                                                    |     |
|    |                                                                                                    | Li<br>B                                                                                                    | Light Green<br>Light cyan<br>Light red<br>ght Magenta<br>yellow<br>right White                                                                                              |                                                                                                    |                                                                                                    |     |
|    | ⑦ PMON>test                                                                                                    | 128 <b>Enter</b> 测                                                                                                    | 试硬盘                                                                                                    |                                                                                                    |                                                                                                    |     |
|    | 没有硬盘时输                                                                                                    | 出:                                                                                                    |                                                                                                    |                                                                                                    |                                                                                                    |     |
|    | begin harddisk test                                                                                                    |                                                                                                    |                                                                                                    |                                                                                                    |                                                                                                    |     |
|    | get harddisk info:                                                                                                    |                                                                                                    |                                                                                                    |                                                                                                    |                                                                                                    |     |
|    | can not found                                                                                                    | d harddisk                                                                                                    |                                                                                                    |                                                                                                    |                                                                                                    |     |
|    | press <enter> to continue !!</enter>                                                                                                    |                                                                                                    |                                                                                                    |                                                                                                    |                                                                                                    |     |
|    | 正常情况下输出:                                                                                                    |                                                                                                    |                                                                                                    |                                                                                                    |                                                                                                    |     |
|    | begin harddisk test                                                                                                    |                                                                                                    |                                                                                                    |                                                                                                    |                                                                                                    |     |

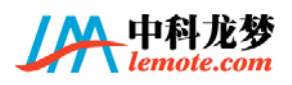

| get harddisk info:                                           |  |  |  |
|--------------------------------------------------------------|--|--|--|
|                                                              |  |  |  |
| LBA, xxxdMB, xxxcyl,xxxhead, xxxsec, xxxsectors(其中 xxx 表示数字) |  |  |  |
| start harddisk read write test                               |  |  |  |
| ••••••                                                       |  |  |  |
| 然后对硬盘进行读写测试。                                                 |  |  |  |
| ⑧ PMON>test 256 Enter 测试键盘                                   |  |  |  |
| 正常时输出:                                                       |  |  |  |
| keyboard test                                                |  |  |  |
| check keyboard                                               |  |  |  |
| ok                                                           |  |  |  |
| test kbd leds                                                |  |  |  |
| ······.                                                      |  |  |  |
| 测试失败时输出:                                                     |  |  |  |
| keyboard test                                                |  |  |  |
| check keyboard                                               |  |  |  |
| failed                                                       |  |  |  |
| ⑨ PMON>test 512 Enter 测试串口,如下图:                              |  |  |  |
| PMON> test 512                                               |  |  |  |

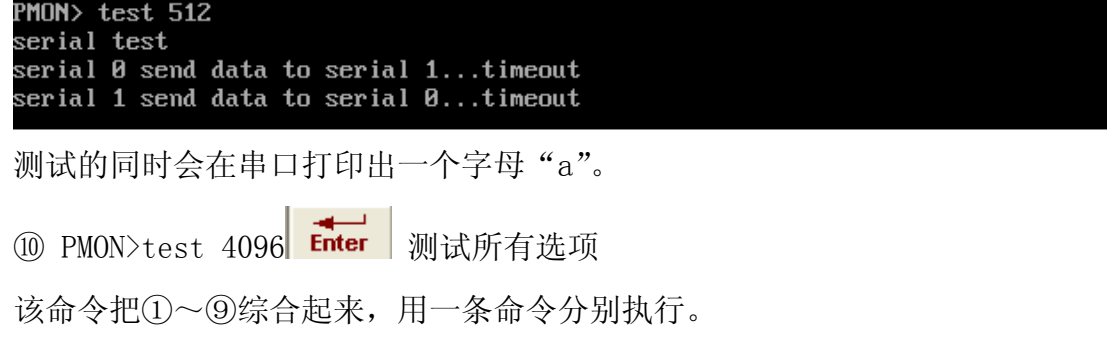

### 3.7 PMON 的命令

Boot and Load

boot boot

oload load memory from hostport

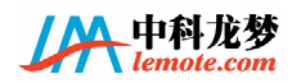

load load file

### Misc

| call  | call function        | dev1s  | list devices     |
|-------|----------------------|--------|------------------|
| flush | flush caches         | reboot | reboot system    |
| flash | program flash memory | tr     | transparent mode |

### MyCmds

| pnpr    | pnpr LDN(logic device NO) index | pnpw   | pnpw LDN(logic device NO) index value |
|---------|---------------------------------|--------|---------------------------------------|
| pcs     | select pci dev function         | d1     | dump address byte                     |
| d2      | dump address half world         | d4     | dump address world                    |
| d8      | dump address double word        | m1     | modify address byte                   |
| m2      | mofify address half world       | m4     | modify address world                  |
| m8      | modify address double word      | setvga | set vga_available                     |
| writefb | write fb                        | setkbd | set kbd_available                     |
| initkbd | kbd_initialize                  | tlbset | tlbset viraddr phyaddr [-x]           |
| cache   | cache [0 1]                     | erase  | cache [0 1]                           |
| program | cache [0 1]                     | newmt  | new memory test                       |
| test    | hardware test                   | serial | hardware test                         |
|         |                                 |        |                                       |

## Debugger

| to    | trace (step over)             | db   | delete break point(s)     |  |
|-------|-------------------------------|------|---------------------------|--|
| b     | <pre>set break point(s)</pre> | g    | start execution (go)      |  |
| sym   | define symbol                 | 1s   | list symbols              |  |
| r     | display/set register          | 1    | list (disassemble) memory |  |
| bt    | stack backtrace               |      |                           |  |
| Shell |                               |      |                           |  |
| more  | paginator                     | h    | on-line help              |  |
| sh    | command shell                 | vers | print version info        |  |
| eval  | evaluate and print result     | stty | set tty options           |  |
| hi    | display command history       | date | get/set date and time     |  |
| about | about PMON2000                |      |                           |  |

### Network

ifaddr Configure Network Interface

c continue execution

ping ping remote host

t trace (single step)

### Memory

| m       | modify memory            | d      | display memory        |
|---------|--------------------------|--------|-----------------------|
| compare | compare memory to memory | сору   | copy memory to memory |
| fill    | fill memory              | search | search memory         |
| mt      | simple memory test       |        |                       |

### Pci

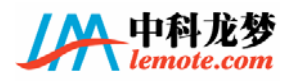

LM-GS2E 主板手册

pcicfg pci config space pciscan scan pci bus

### Environment

run run specific env string as a command env display variable
set display/set variable unset unset variable(s)
eset edit variable

### USB commands

usb general usb commands

### UHCI debug

uhci uhci debugger commands

### 8139

ifm Set 8139 interface mode

setmac Set mac address into 8139 eeprom

reprom dump rt18139 eprom content